安装64位WindowsVista系统的四大方法 PDF转换可能丢失图 片或格式,建议阅读原文

https://www.100test.com/kao\_ti2020/234/2021\_2022\_\_E5\_AE\_89\_ E8 A3 8564 E4 BD c100 234897.htm 64位Windows Vista操作 系统的安装和32位有什么区别吗?好不好安装呢?下面我们 就给出了四种方法。 硬盘安装vista64位系统方法之一 32位 系统下从硬盘安装64位VISTA的方法 1、用虚拟光驱软件 将vista64位的DVD镜像文件里的boot文件夹,efi文件夹,bootmgr 文件,提取到C:\2、在C:\下新建sources文件夹并提取vista64镜 像sources下的boot.wim到里面,还有一个文件就是bootsect.exe( 不能用vista64的那个,要个32位的就ok了,下面我给你准备好 的32位的bootsect.exe下载到C盘).再把虚拟光驱的所有文件复 制到你想放的地方比如D:\VISTA64 文件准备完,进入安装阶 段,运行CMD 进C:\bootsect/nt60 c: 回车.重起计算机>进入安 装>第一个界面叫你选语言(直接下一步)>看到安装的字样没 呀?别急不要点请你看界面左下角有一项修复计算机>选择 后>继续>命令>进入像DOS一样的界面:进入C盘删除 del bootsect.exe del bootmg del boot del efi del sources 删除完毕进入 刚才复制VISTA64位的安装盘D:\VISTA64\SOURCES后SETUP 就OK了后面的就不用我说了 全硬盘安装vista64位系统方法 之二先用虚拟光驱把VISTA64位DVD镜像文件里的boot文件 夹,efi文件夹,bootmgr文件,复制到C:\在C:\下新建sources文件 夹并复制vista64镜像sources下的boot.wim到你面,还有一个文件 就是bootsect.exe(不能用vista64的那个,要个32位的就ok了,下面 我给你准备好的32位的bootsect.exe下载到盘). 再把虚拟光驱的 所有文件复制到你想放的地方比如D:\VISTA64 文件准备完,进

入安装阶段,运行CMD 进C:\输入bootsect/nt60 c:回车.重起计算 机.>进入安装>第一个界面叫你选语言(直接下一步)>看到安 装的字样没呀?别急不要点请你看界面左下角有一项修复安 装(可能是修复什么什么的记不太清了)>选择后>继续>命令> 进入像DOS一样的界面:进入C盘删除 del bootsect.exe del bootmgr del boot del efi del sources 删除完毕进入刚才复 制VISTA64位的安装盘D:\VISTA64\SOURCES后SETUP就OK 了.100Test 下载频道开通,各类考试题目直接下载。详细请 访问 www.100test.com